## Hoe werkt het sollicitatieplatform?

Op dit sollicitatieplatform kan u terecht om te solliciteren voor alle basisscholen van Noord-Limburg. Hamont-Achel, Pelt (Neerpelt en Overpelt).

U hoeft zich slechts éénmaal te registreren om u kandidaat te stellen voor al deze afdelingen.

Wij verwachten slechts één ding terug; dat u uw status up-to-date houdt.

Belangrijk!

Sollicitanten met een *actuele* status ( het systeem houdt bij wanneer u ge-updatet hebt ) worden eerst gecontacteerd.

En nu aan de slag!

Surf naar <u>http://www.personeelsdatabank.be/</u> of klik op de link "Solliciteren" op de website van een van de basisscholen.( Deze menu heeft drie submenu's: "Hoe correct solliciteren" (handleiding voor de sollicitanten waarin staat hoe ze zich juist moeten registreren en wat van hen verwacht wordt; status up-to-date houden) en de eigenlijke link naar de sollicitatiepagina "Solliciteren". (De derde is voor de aanvraag van een verlofstelsel) Klik op de tweede link "Solliciteren".

| ଝ    | p Inlogformulier         |
|------|--------------------------|
| Geb  | oruikersnaam             |
| Wa   | chtwoord                 |
| Onti | noud mij 🔲               |
| Inlo | oggen                    |
|      | Registreer               |
|      | Gebruikersnaam vergeten? |
|      | Wachtwoord vergeten?     |

| Gebruikersregistratie<br>* Verplicht veld<br>Naam * |                                    |  |  |  |
|-----------------------------------------------------|------------------------------------|--|--|--|
| Piet                                                |                                    |  |  |  |
| Gebruikersnaam *                                    |                                    |  |  |  |
| Pietje Puk                                          |                                    |  |  |  |
| Wachtwoord *                                        |                                    |  |  |  |
| •••••                                               |                                    |  |  |  |
| Bevestig wachtwoord *                               |                                    |  |  |  |
| •••••                                               |                                    |  |  |  |
| E-mailadres *                                       |                                    |  |  |  |
| piet.persoons@gmail.com                             |                                    |  |  |  |
| Bevestig e-mailadres *                              |                                    |  |  |  |
| piet.persoons@gmail.com                             |                                    |  |  |  |
| Captcha *                                           |                                    |  |  |  |
| V Ik ben geen robot                                 | reCAPTCHA<br>Privacy - Voorwaarden |  |  |  |

Vul de vragenlijst in. Zet een vinkje bij "Ik ben geen robot". En klik tot slot op "Registreren".

U dient zich nu éénmalig te registreren; klik hier voor op "Registreer".

Om te voorkomen dat er 'wild' geregistreerd wordt (of het systeem bezoedelt wordt door spam) wordt er eerst *manueel* goedgekeurd door een administrator; dit geldt zowel voor directies als voor sollicitanten.

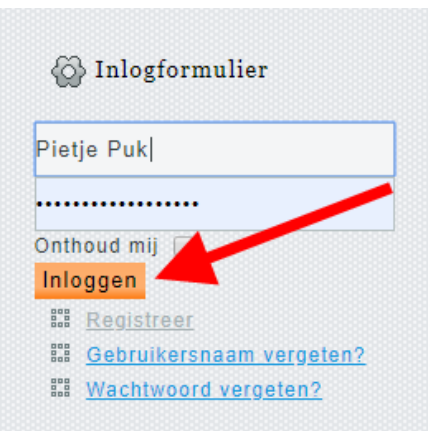

Na goedkeuring kan u via dezelfde link "Solliciteren" inloggen op het platform met de gegevens (gebruikersnaam + wachtwoord) die u ingegeven hebt tijdens het registreren.

Afhankelijk van deze gegevens weet het platform of u een directie bent of een sollicitant.

Uiteraard krijgen beide hier dan een ander volgscherm te zien.

U komt nu terecht op onderstaand scherm. Neem deze pagina goed door en klik vervolgens op "

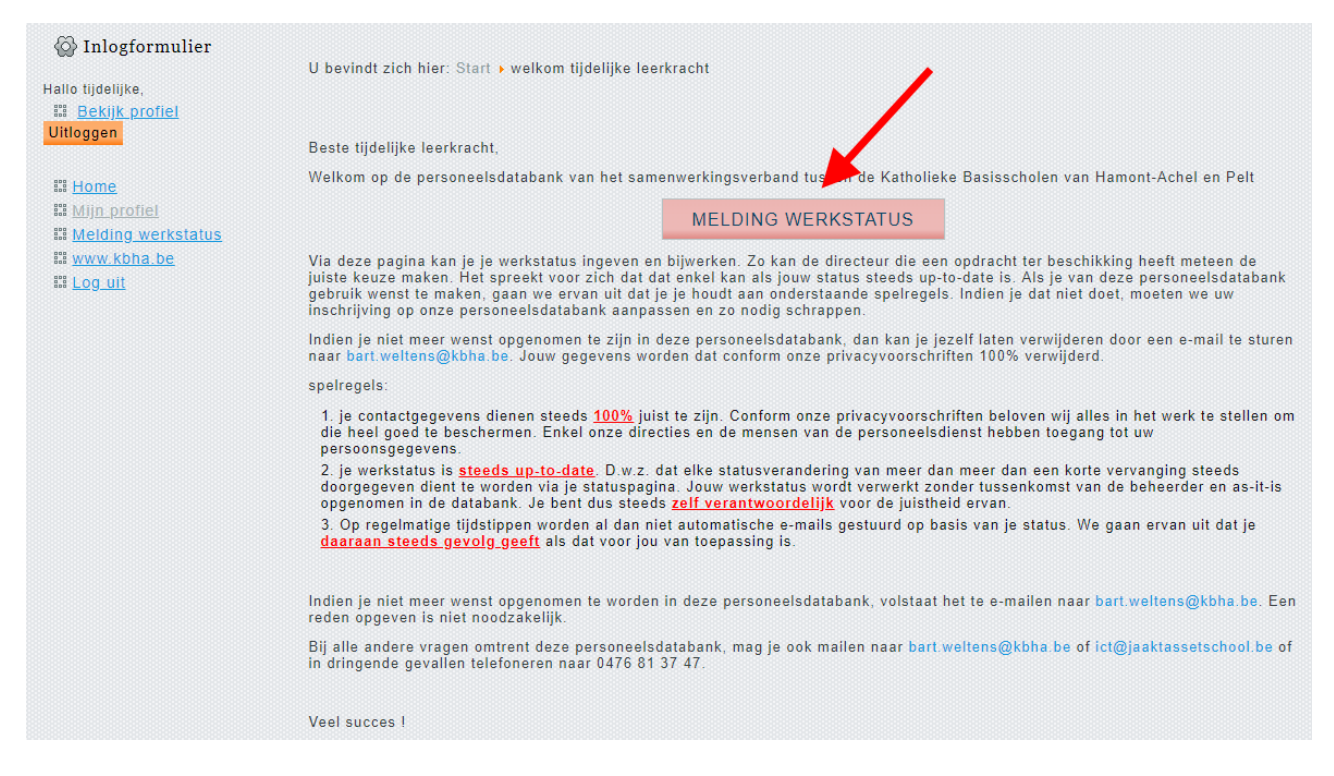

In het bovenste gedeelte komt automatisch je status te staan: wanneer je voor het laatst geüpdatet hebt en tot wanneer die status geldig is

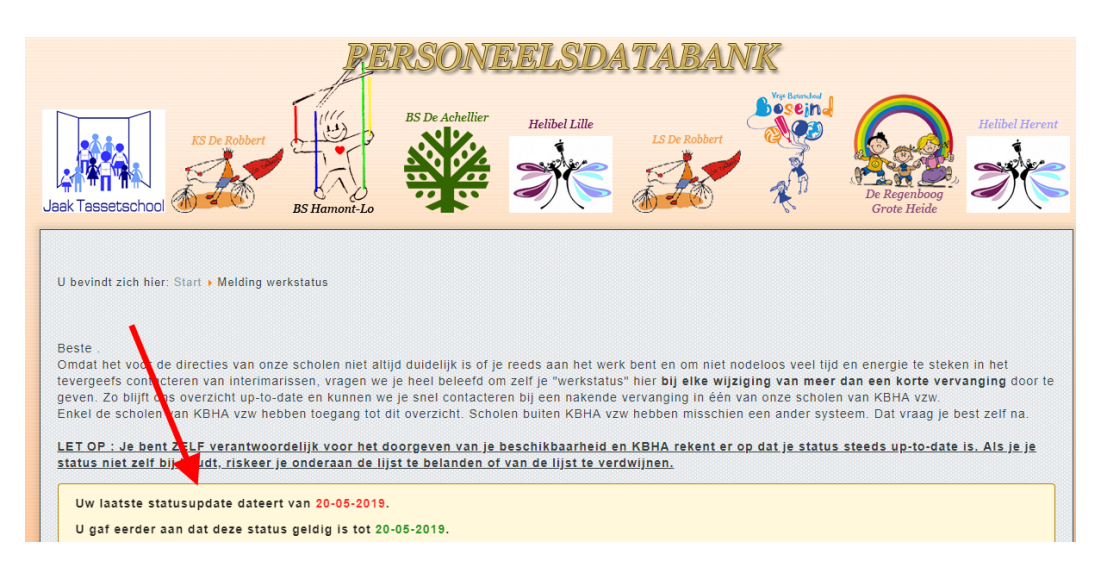

| Personalia<br>Probeer zo voltani mogelijk ja 1.                                                                                                    |  |
|----------------------------------------------------------------------------------------------------|--|
| Uw naam :*                                                                                                    |  |
| prinzy: We pélositen un naen ten u le séestificeren.<br>E-mailagere                                                                                                    |  |
| prinscy. Vis últ e-mailables van KBMA virs u contactaren. Indien u geen edres op geeft, kumen es u niel op de hoopie houten.<br>Telefoon/08M*                                                                                                    |  |
| prinzery. Nat dit latefoon of GSM-nummer kunnen de actualen u beiten voor een opdracht. Zunder dit latefoonsummer is dit anmogelijk. Daarom is dit een verplicht velt.<br>Woonplasts*                                                                                                    |  |
| prinary. Via uw eveneplanik kunnan ee inachallan hoe ver u zich moat verplaateen.<br>Ik bezit volgend(e) relevant(e) dipioma(*c):                                                                                                    |  |
| Galeve meerdere diplomare is aucheiden door ven komme.<br>privacy. Mi ver diplomangeven kunnen we naktijken of u aan de aaestallingsvoormaarden voldoad.<br>1994 ontoektieder i 1994                                                                                                    |  |
| Bestand kiezan George Company 2                                                                                                    |  |
| Dit veld in facultatief privacy. UNA Ricitatieterief / CV gebruiteen we om inzischt ie krigeen in ow profest<br>Ik will een job als                                                                                                    |  |
| Kies hier +                                                                                                    |  |
| Ik collitioner ock et a<br>Ik kaukaronderwijzer<br>Ik data odwijzer<br>Ik CT-condeniator<br>Ik CT-condeniator<br>I |  |
| Ik werk momenteel*                                                                                                    |  |
| Kies hier +                                                                                                    |  |
| Wat is uw totale opdrachtbreuk ?*                                                                                                    |  |
| Try Disor<br>for alle heldenge explorations op a la B.<br>privaty. Hitterne exclusi exe well aundeel i mogelijk nog estre bij one kan werken.<br>N week -                                                                                                    |  |
| Kies hier -                                                                                                    |  |
| List (p) f militer u sam gavel gaven utiliterating is wereare, dan housien av hormae nekening initial u <u>sat</u> var keure <u>hav</u> horme.<br>Tot wanneer is uw status geldig?*                                                                                                    |  |
| Heeft u nog vrageniopmerking                                                                                                    |  |
| Gal ushood met orze privacyregels  Gal ushood met orze privacyregels  Gal ushood met orze privacyregels  Gal ushood met orze privacyregels  Gal ushood met orze privacyregels  Gal ushood met orze gelse  Gal ushood met orze gelse  Gal usho                                                                                                    |  |

- Alle items met een rood sterretjes zijn verplicht in te vullen. (Conform GDPR houden wij ons aan de privacy wetgeving)
- 2. Graag ook een cv meesturen; liefst in PDF vorm.
- 3. Deze schuiver naar rechts verplaatsen om akkoord te gaan met de privacyregels.
- 4. Klik op "Verstuur je gegevens".

Werk, op dezelfde manier, na het beëindigen van een interim of schooljaar, je status METEEN bij !

Succes met je verdere loopbaan!